# MBS Portal https://energieportal.montafonerbahn.at/

# Inhalt

| Registrierung                   | 2 |
|---------------------------------|---|
| 1.1 Geschäftspartner verknüpfen | 2 |
| Features                        | 3 |
| 2.1 Übersicht                   | 3 |
| 2.2 PIN-Code                    | 3 |
| 2.3 Mein Vertrag                | 4 |
| 2.4 Verbräuche                  | 5 |
| 2.5 Kostenüberblick             | 5 |
| 2.6 Vollmachten                 | 6 |
| 2.7 Postfach                    | 7 |
| 2.8 Mein Account                | 7 |
| Passwort vergessen              | 7 |

## 1. Registrierung

Die Registrierung erfolgt mit E-Mail-Adresse und Passwort. Auch eine Telefonnummer ist bei der Registrierung verpflichtend anzugeben.

| Registrieren              |                                                                  |
|---------------------------|------------------------------------------------------------------|
| Anrede *                  | ▲ Bitte wählen … ✓                                               |
| Titel                     | <b>2</b>                                                         |
| Vorname *                 | <b>≜</b>                                                         |
| Nachname *                | <b>≜</b>                                                         |
| Telefonnummer *           | <b>)</b> +43                                                     |
|                           |                                                                  |
| E-Mail-Adresse *          | @                                                                |
| E-Mail-Adresse bestätigen | @                                                                |
|                           |                                                                  |
| Passwort *                |                                                                  |
| Passwort bestätigen *     |                                                                  |
|                           | Nutzungsbedingungen akzeptieren * (anzeigen)                     |
|                           | Felder, die mit einem * gekennzeichnet sind, sind verpflichtend. |
| « Zurück zum Login        | » Los gehts                                                      |

Füllt der Kunde das aus, wird eine E-Mail zur Bestätigung an seine angegebene E-Mail-Adresse gesendet. Der Kunde muss den Link darin anklicken, dadurch wird sein Konto bestätigt und er kann sich danach im Portal anmelden.

#### 1.1 Geschäftspartner verknüpfen

Ein SAP Geschäftspartner kann über die Kombination von Kundennummer und Vertragskontonummer im Portal hinzugefügt werden.

| 🕒 Geschäftspartner / Vertr | agskonto hinzufügen<br>പിന്ന |
|----------------------------|------------------------------|
|                            |                              |
| Vertragskonto hinzufügen   | ×                            |
| Kundennummer:              |                              |
| •                          |                              |
| Vertragskontonummer:       |                              |
| » Aktivieren               |                              |

Beim erstmaligen Login nach der Registrierung erscheint diese Meldung automatisch. Ein Geschäftspartner (= eine Kundennummer) kann nur einmalig im Portal verknüpft werden.

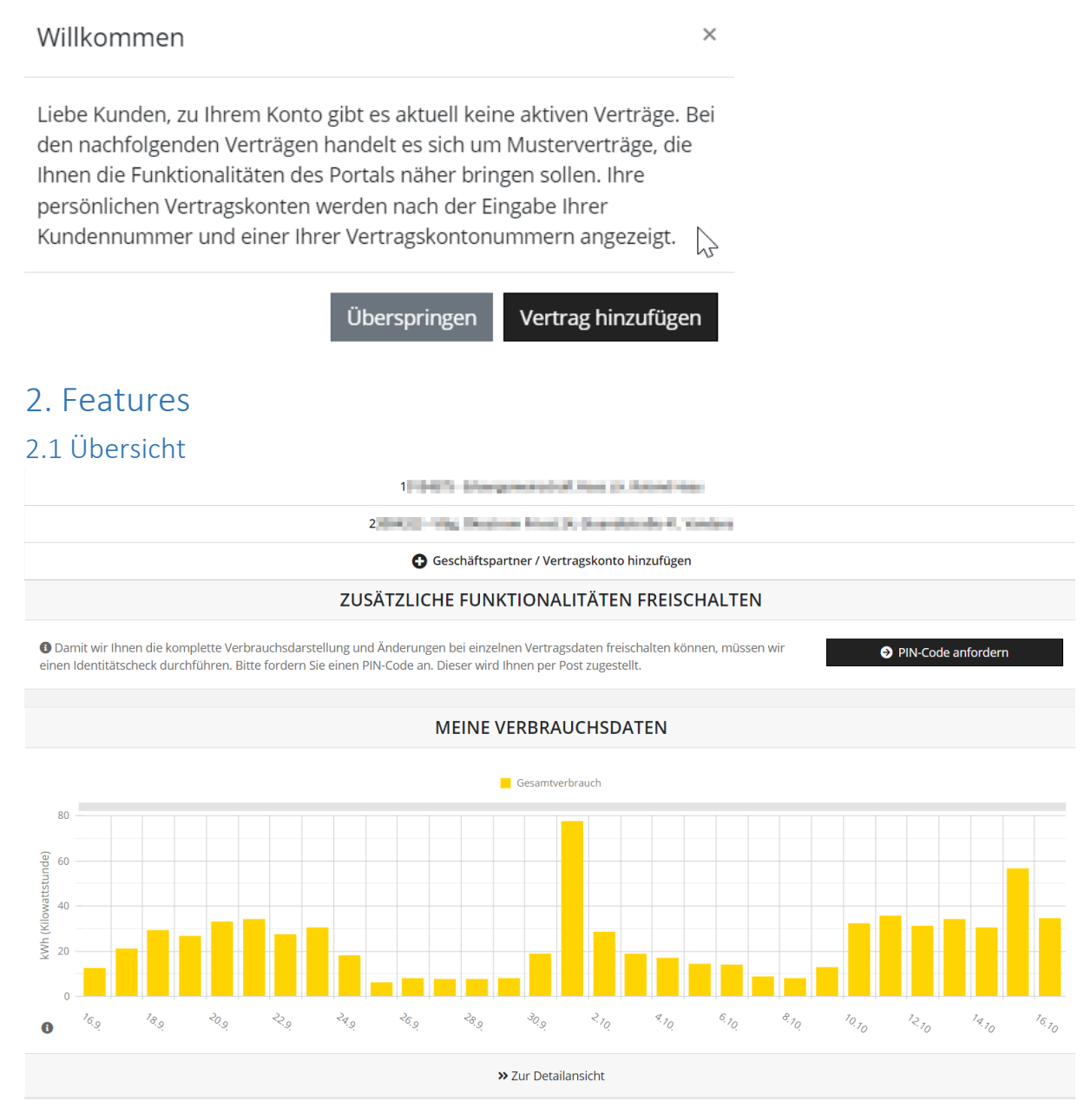

In der Übersicht sieht der Kunde seine Verbrauchsdaten des oben ausgewählten Vertragskontos.

### 2.2 PIN-Code

Der Pin-Code wird für zusätzliche Funktionen im Portal benötigt. Damit bestätigt der Kunde, dass er auch wirklich derjenige an der Verbrauchsstellen-Adresse ist. Der Pin-Code wird per Post an die Verbrauchsstellen-Adresse des Kunden zugesandt. Diese Schreiben gehen einmal wöchentlich zum Versand, in der Regel sollte der Code innerhalb von maximal 14 Tagen beim Kunde sein. Dann kann der Pin-Code auf dem Schreiben im Portal eingegeben werden, damit die Viertelstundenauslesung aktiviert wird.

| ZUSÄTZLICHE FUNKTIONALITÄTEN FREISCHALTEN |                                                                                                    |  |  |  |
|-------------------------------------------|----------------------------------------------------------------------------------------------------|--|--|--|
| Oer PIN-Code wurde angefordert.           |                                                                                                    |  |  |  |
| Pin-Code >> Freischalten                  | Ein PIN-Code ist derzeit zu Ihnen unterwegs. Eine erneute Anforderung ist ab 20.10.2022<br>16:25:46 möglich. |  |  |  |

# Wurde der Pin-Code eingegeben, können bei Smart Meter Kunden die Viertelstundenwerte angefordert werden.

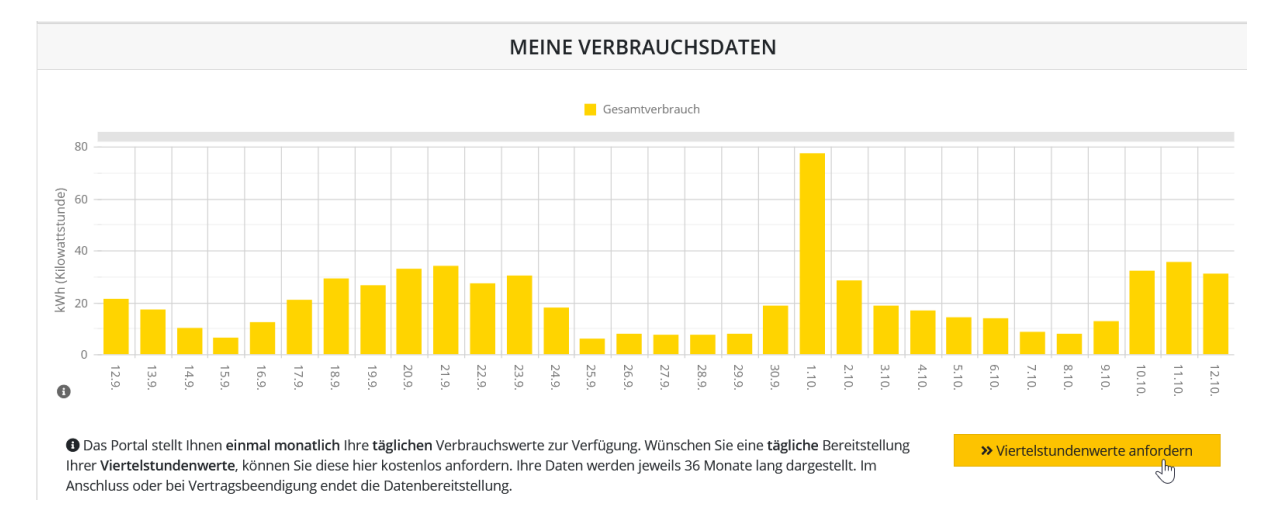

# Die Anforderung geht dann ins SAP über, wo die Viertelstundenauslesung am Smart Meter aktiviert wird.

Anforderung erfolgreich eingegangen

Ihre Anforderung der Viertelstundenwerte ist bei uns eingegangen und wird bearbeitet. Die Aktivierung erfolgt in der Regel innerhalb von ein bis zwei Tagen. Sollten bis dahin keine Werte im Portal erscheinen, wenden Sie sich bitte mit Ihrer Bearbeitungsnummer bei unserem Kundenservice.

Ihre Bearbeitungsnummer lautet: 2509835

#### 2.3 Mein Vertrag

In dieser Ansicht sieht der Kunde seine Vertragsdaten.

| MEIN VERTRA                                | 몲 NET2                                                  | 묾 NETZBETREIBERINFORMATION |        |                                       |
|--------------------------------------------|---------------------------------------------------------|----------------------------|--------|---------------------------------------|
| Kundennummer:                              | 0.040.9                                                 | Netzbetreib<br>Standort:   | er:    | Montafonerbahn AG                     |
| Produkt:                                   | Vlbg. Ökostrom Privat 24                                | Zählpunkt:                 |        | AT 006220                             |
| Vertragskonto:                             | 399.001                                                 | Lieferant:                 |        | Montafonerbahn AG                     |
| Vertragsbeginn:                            | 01.04.2003                                              | Zählertyp:                 |        | Smart Meter-Zähler 5(60) MA309MH4 6,2 |
| Adresse:                                   | productions (despected of new                           | Zählerherst                | eller: | KAIFA                                 |
|                                            | Edit agent das de                                       | Zählernum                  | mer:   | 101100-0010-000-0                     |
|                                            | Committee                                               | Lastprofilty               | p:     | H0 AT - Haushalt                      |
|                                            |                                                         | Netzebene:                 |        | 7                                     |
| 🕼 Zusätzliche Vert                         | ragsinformationen                                       | Nutzungsre                 | cht:   | 22.000000 kW                          |
| Zusatzbezeichnung zur                      |                                                         |                            |        |                                       |
| Umsatzsteuer-ID                            |                                                         |                            |        |                                       |
| Kostenstelle                               |                                                         |                            |        |                                       |
| Das Ändern oder Er<br>Bestätigung möglich. | gänzen der Kundendaten ist erst nach erfolgreicher PIN- |                            |        |                                       |

#### 2.4 Verbräuche

Unter dem Menüpunkt "Verbräuche" werden die Verbrauchsdaten detailliert dargestellt. Hier kann der Kunde verschiedene Intervalle auswählen (je nachdem welche vorhanden sind – ¼ Stunden bis Jahresintervall). Beim Rechnungsintervall wird der Verbrauch je vergangener Rechnung angezeigt.

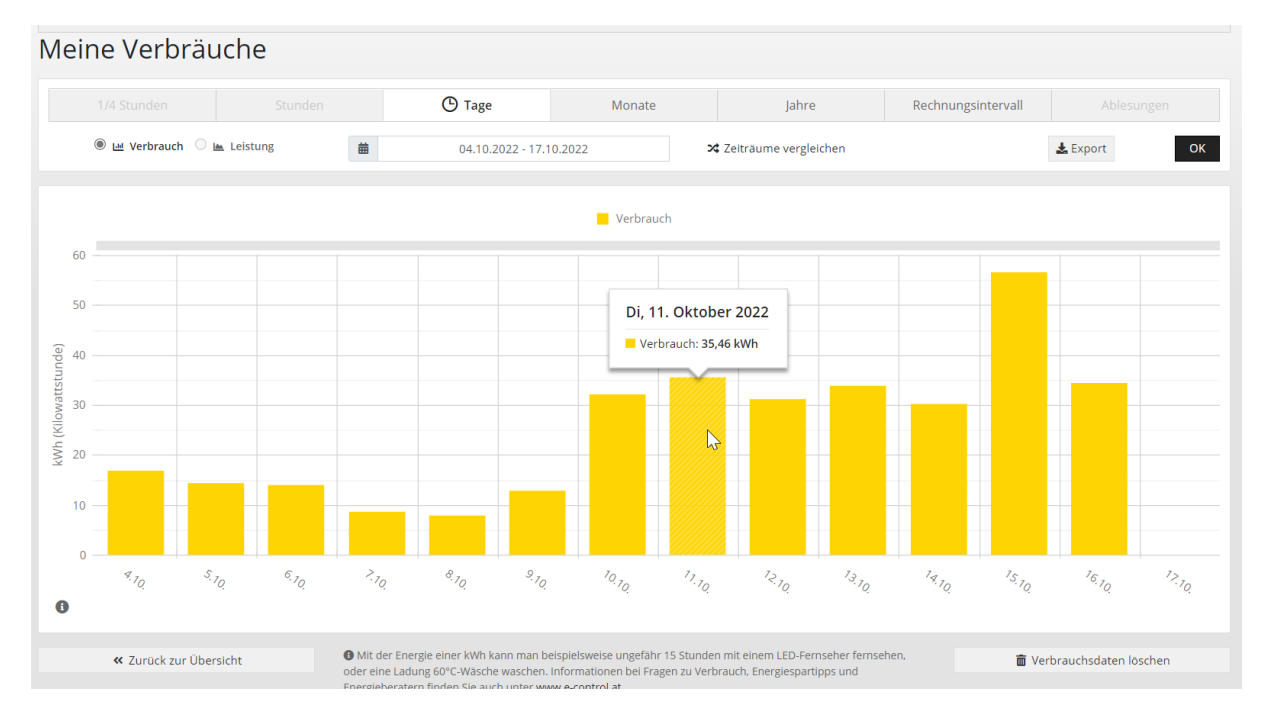

Es können verschiedene Zeiträume miteinander verglichen werden, zudem ist ein Export als Excel möglich.

#### 2.5 Kostenüberblick

Im Kostenüberblick werden alle vorhandenen Rechnung zur verknüpften Kundennummer angezeigt.

| Kostenüberblick: Vlbg. Ökostrom Fried 24, Guand und 14, Handara |                                   |                                 |                              |
|-----------------------------------------------------------------|-----------------------------------|---------------------------------|------------------------------|
| Teilbetrag: EUR 67,00 (Kabel-TV im Teilbetrag enthalten!)       |                                   | Verbrauchs- & Kosteninformatior | 1:                           |
| Nächste Fälligkeit am: 07.11.2022                               |                                   | August 2022                     | <ul> <li>Anzeigen</li> </ul> |
|                                                                 |                                   |                                 |                              |
| <b>Rechnung #J0J /91 J5</b> vom 15.04.2022                      | Zeitraum: 26.03.2021 - 31.03.2022 | Saldo: 🔤 €                      | Betrag: 1.411,06€            |
| Rechnung # 252 + 100 19.04.2021                                 | Zeitraum: 18.04.2020 - 25.03.2021 | Saldo: -600 €1€                 | Betrag: 140,36 €             |
| Rechnung # 100 vom 22.09.2020                                   | Zeitraum: 14.03.2020 - 14.09.2020 | Saldo: 🔢 🐜 €                    | Betrag: 100,166 €            |
|                                                                 |                                   |                                 |                              |

Bei Smart Metern kann auch eine Verbrauchs- & Kosteninformation für einen ausgewählten Monat angezeigt werden. Dort wird im SAP eine Simulationsrechnung für den jeweiligen Monat gemacht und im Portal dargestellt.

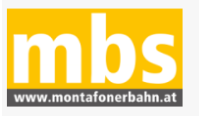

### Verbrauchs- und Kosteninformation für August 2022

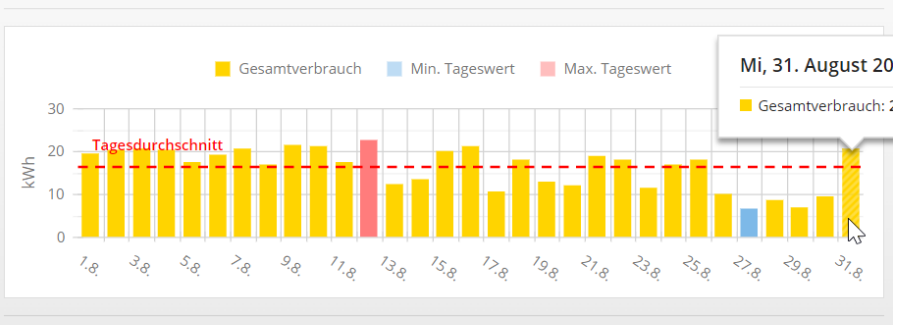

#### Vertragskonto **2000 CL, vise Obert toe Pierr Di Geerdotrale e** I, Vandans

| Verbrauch                                                                                          | 503 kWh                                                                                                    | Energie und Kosten sparen                                                               |
|----------------------------------------------------------------------------------------------------|----------------------------------------------------------------------------------------------------|-----------------------------------------------------------------------------------------|
| Tagstrom HT                                                                                        | 347 kWh                                                                                                    | Auf www.montafonerbahn.at finden Sie unter                                              |
| Nachtstrom NT                                                                                      | 156 kWh                                                                                                    | Stromverbrauch reduzieren können.                                                       |
| Stromlieferung                                                                                     | 70,53 €                                                                                                    | Für Fragen ist der MBS Kundenservice gerne<br>für Sie da - Telefon: 05556 9000, E-Mail: |
| Netzdienstleistungen                                                                               | 23,02 €                                                                                                    | info@montafonerbahn.at.                                                                 |
| Abgaben                                                                                            | 0,50 €                                                                                                    | Informationen bei Fragen zu Verbrauch,<br>Energiespartipps und Energieberatern finden   |
| Summe exkl. USt.                                                                                   | 60,72 €                                                                                                    | Sie auch unter www.e-control.at.                                                        |
| <b>Stromkosten</b> (inkl. Netzdienstleistungen,<br>gesetzliche Zuschläge, Abgaben und 20%<br>USt.) | Die Verbrauchsmengen und Beträge in der Abrechnung<br>können von den monatlichen Verbrauchs- und<br>Kosteninformationen abweichen (z.B.<br>Rundungsdifferenzen, unterschiedliche Zeiträume,<br>rückwirkende Änderungen). |                                                                                         |
|                                                                                                    |                                                                                                    |                                                                                         |
|                                                                                                    |                                                                                                    |                                                                                         |
| <b>1</b> ,0K                                                                                       | agstrom (HT)                                                                                                    | Nachtstrom (NT)                                                                         |
|                                                                                                    |                                                                                                    |                                                                                         |
|                                                                                                    |                                                                                                    |                                                                                         |

### 2.6 Vollmachten

Wurde der Pin-Code eingegeben, können unter diesem Menüpunkt Vollmachen angezeigt und verwaltet werden. Das betrifft Freigaben von Verträgen und Zählpunkten zur Einsicht im Portal.

| ☑ DATENFREIGABEN                  |                    |                  |             |          |           |                        |
|-----------------------------------|--------------------|------------------|-------------|----------|-----------|------------------------|
|                                   | Anfragen (0)       | Laufende Fr      | eigaben (0) |          |           | Beendete Freigaben (0) |
| Status                            | Zählpunkt, Adresse | Bevollmächtigter | Тур         | Gültigke | itsbeginn | Gültigkeitsende        |
| Keine offenen Freigaben vorhanden |                    |                  |             |          |           |                        |

## 2.7 Postfach

Im Postfach werden alle Portalmeldungen und E-Mails zum Kunden gespeichert und abgelegt.

| €  | POSTFACH           |                                                                 |                       |           |
|----|--------------------|-----------------------------------------------------------------|-----------------------|-----------|
| An | ahl Nachrichten: 1 |                                                                 |                       |           |
|    | No #0001000539     | Betreff: Aktivierung der Lastprofilauslesung Ihres Smart Meters | Empfangen: 18.10.2022 | 👕 Löschen |

#### 2.8 Mein Account

Hier können die Daten wie E-Mail-Adresse, Passwort, Tel-Nr, Name geändert werden. Auch können hier alle verknüpften Geschäftspartner verwaltet und gelöscht werden.

## 3. Passwort vergessen

Ist ein Nutzer im Portal registriert und weiß sein Passwort nicht mehr, kann er bei der Login-Seite über "Passwort vergessen" sein Passwort zurücksetzen. Er gibt seine E-Mail mit der er registriert ist ein und erhält dann ein Mail mit Absprung aufs Portal, wo er ein neues Passwort festlegen kann.

| Passwort vergessen |                                                                  |  |  |
|--------------------|------------------------------------------------------------------|--|--|
| E-Mail-Adresse *   | <b>@</b> E-Mail-Adresse                                          |  |  |
|                    | Felder, die mit einem * gekennzeichnet sind, sind verpflichtend. |  |  |
| « Zurück zum Login | Passwort zurücksetzen                                            |  |  |